## **AMiON – Syncing to Outlook Calendar**

**Step 1:** From a MNGI computer, log into AMiON from the web address or using the icon on your computer desktop.

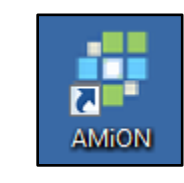

Step 2: Select the arrow to display the dropdown menu and select "--staff--".

www.amion.com

| 🕮 🚵 🛍 😌 💲 📟» Mar'18 🔻 1 🔻 Go! 🗲 🔶 🏰 Job at Amion |                    |                                                       |                                         |                                                        |                              |  |
|--------------------------------------------------|--------------------|-------------------------------------------------------|-----------------------------------------|--------------------------------------------------------|------------------------------|--|
| Who's on call                                    | ▼u, M              | ar 1, 2018 (as of 1                                   | : <b>1</b> 4pm)                         |                                                        |                              |  |
| Service Mercy<br>Administrat Mercy XX            |                    | Name                                                  | Training                                | Contact 🔛»                                             | Tel                          |  |
| Administrat                                      | Ва<br>-12а<br>-12а | King-Danko, Heather<br>Answering Service<br>Help Desk | Admin<br>Answering Service<br>Help Desk | ቃ<br>ቃ 952-924-8234 ሱ \<br>ቃ 612-435-3900 ፟፟፟፟         | a 952-924-8234               |  |
| East WB CL 1 RM<br>WB Flex Roor                  | n<br>50            | Hanson David                                          | MD                                      | ቃ ∰୬ ⊫ሩ∰୬                                              | 651-605-3003                 |  |
| St Johns NPPA HS                                 | 8a-5p<br>8a-5p     | Meyer, Eric                                           | NPPA                                    | ● CC ● 日本 C ● 日本 C ● C ● C ● C ● C ● C ● C ● C ● C ● C | 612-547-5604                 |  |
| UHI MD all day HS                                | 8a-5p<br>8a-5p     | Boetticher, Nick                                      | MD                                      |                                                        | 612-547-5652                 |  |
| UHI MD AM HS                                     | 8a-12p             | Carver, Emily                                         | MD<br>MD                                | ・ (11) (11) (11) (11) (11) (11) (11) (11               | 651-605-3013<br>651-605-3013 |  |
| HE WEEK NIGHT CALL                               | 5p-8a              | Virtue, Mark<br>Sanders, Jeffrey                      | MD<br>MD                                | ・ (1)。 しま(1)。<br>・ (1)。 しよ(1)。<br>・ (1)。 しよ(1)。        | 612-547-5631<br>612-870-5436 |  |
| WW Coverage                                      | 5p-8a              | United                                                | Assignment                              |                                                        | 651 605 3019                 |  |
| Biliary UHI                                      | 1p-5p              | Boetticher, Nick                                      | MD                                      | > CC > D ⊈ CC >                                        | 612-547-5652                 |  |

**Step 3:** Scroll down and find your name listed. Please note that staff are listed in alphabetical order by job title, so "Admin" is at the top, etc.

| Grudell, April      | ABG | MD | 🗩 🔃 🖄 📋 🙀 🛄 🖉 | 612-547-5624 |
|---------------------|-----|----|---------------|--------------|
| Hanouneh, Ibrahim   | IAH | MD | 🗩 🔞 🐘 📴       | 612-870-5534 |
| Hanson, David       | PSH | MD | 🗩 🔞 🐘 📴       | 651-605-3003 |
| Hunninghake, Denise | DAH | MD | 🗩 🔞 🐘 📴       | 651-605-3015 |
| Kandiel, Ahmed      | AEK | MD | 🗩 🔞 🐘 📴       | 612-547-5655 |
| Keeley, Scott 🦲     | SPK | MD | 🗩 🔞 🐘 📴       | 651-605-3002 |
| Kennedy, Michelle   | MSK | MD | 🗩 🔞 🐘 📴       | 612-870-5429 |
| Ketover, Scott      | SRK | MD | 🗩 🔞 🐘 📴       | 612-870-5408 |
| Kevan, Emily        | ENK | MD | 🗩 🔞 🐘 📴       | 612-870-5479 |
| Kim, Adam           | ASK | MD | ال 🕲 💌 😢 🕽 🗩  | 612-547-5654 |
| Leon, Samuel        | SHL | MD | 🗩 🔃 🧶 🗄 🕌 🐨   | 612-870-5455 |

**Step 4:** Hover your mouse over your name to highlight it and click once to bring up your calendar.

| Grudell, April      | ABG | MD | ● ① ● 点 ① ● | 612-547-5624 |
|---------------------|-----|----|-------------|--------------|
| Hanouneh, Ibrahim   | IAH | MD | 🗩 🔃 🖄 📋 🕵 🕄 | 612-870-5534 |
| Hanson, David       | DPH | MD | 🗩 🔃 🖄 📋 👷 🕄 | 651-605-3003 |
| Hunninghake, Denise | DAH | MD | 🗩 🔃 🖄 📋 🕵 🕄 | 651-605-3015 |
| Kandiel, Ahmed      | AEK | MD | 🗩 🔃 🔅 🛄 👘   | 612-547-5655 |
| Keeley, Scott       | SPK | MD | 🗩 🔃 🖄 📋 🕵 🕄 | 651-605-3002 |
| Kennedy, Michelle   | MSK | MD | 🗩 🔃 λ 🛄 🖉   | 612-870-5429 |
| Ketover, Scott      | SRK | MD | 🗩 🔃 🖄 📋 👷 🕄 | 612-870-5408 |
| Kevan, Emily        | ENK | MD | 🗩 🔃 🖄 📋 👷   | 612-870-5479 |
| Kim, Adam           | ASK | MD | 🗩 🔃 🖉 🖞 🕐   | 612-547-5654 |
| Leon, Samuel        | SHL | MD | 🗩 🔃 🖉 🗄 🛄 🔍 | 612-870-5455 |

Step 5: Once your calendar is displayed, click on the grey icon next to iPhone.

| 20 February | 20 Mo<br>PL Endo 8a-12n                     | 27 Tu<br>Admin Time, 8a-12a           | 20 We<br>PL CL 2 PMS 8a-12n                                     | 1 March 🍄                         | Z Fr<br>Keeley PDO 8a 6a          | J Sa |
|-------------|---------------------------------------------|---------------------------------------|-----------------------------------------------------------------|-----------------------------------|-----------------------------------|------|
|             | PL Endo, 1p-4p                              | BL CL 2 RMS, 1p-4p                    | PL Endo, 1p-4p                                                  | CHN CL 2 RMS, 1p-4p               | Reeley 1 DO, 0a-op                |      |
| 4 March     | 5 Мо                                        | 6 ти                                  | 7 We                                                            | 8 Th                              | 9 Fr                              | 10 s |
|             | BL Endo, 8a-12p<br>BL CL 2 RMS, 1p-4p       | Admin Time, 8a-12p<br>BL Endo, 1p-4p  | BL Endo, 8a-12p<br>BL CL 2 RMS, 1p-4p                           | BL Endo, 8a-12p<br>BL Endo, 1p-4p | EA Endo, 8a-12p<br>EA Endo, 1p-4p |      |
| 11 Su       | 12 мо                                       | 13 ти                                 | 14 We                                                           | 15 тн                             | 16 Fr                             | 17 s |
|             | CHN CL 2 RMS, 8a-12p<br>CHN CL 2 RMS, 1p-4p | Admin Time, 8a-12p<br>BL Endo, 1p-4p  | BL Endo, 8a-12p<br>BL Endo, 1p-4p<br>UHI WEEK NIGHT CALL, 5p-8a | BL Endo, 8a-12p<br>BL Endo, 1p-4p | BL Endo, 8a-12p<br>BL Endo, 1p-4p |      |
| 18 su       | 19 мо                                       | 20 τυ                                 | 21 We                                                           | 22 тн                             | 23 Fr                             | 24 s |
|             | BL Endo, 8a-12p<br>BL CL 2 RMS, 1p-4p       | BL CL 2 RMS, 8a-12p<br>BL Endo, 1p-4p | BL Endo, 8a-12p<br>BL CL 2 RMS, 1p-4p                           | BL Endo, 8a-12p<br>BL Endo, 1p-4p | Keeley PDO, 8a-6p                 |      |
| 25 su       | 26 мо                                       | 27 τυ                                 | 28 We                                                           | 29 тн                             | 30 Fr                             | 31 s |
|             | Keeley PDO, 8a-6p🍤                          | Keeley PDO, 8a-6p                     | Keeley PDO, 8a-6p                                               | Keeley PDO, 8a-6p                 | Keeley PDO, 8a-6p                 |      |
|             |                                             | stro.com if you have o                | uestions Schedule last undate                                   | d Mar 1 13:14 2018. 20            | 18 (16-18) lena.ienne             |      |

Step 5: Copy the URL found in the pop-up box.

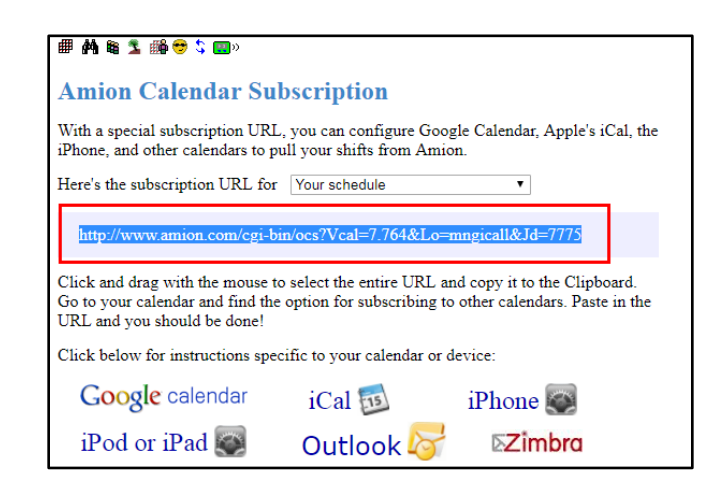

**Step 6:** Navigate to the "Employee Resources" section of the MNGI website and launch "Outlook Web Client (Office 365 Users)".

| Employee Resources                                   |
|------------------------------------------------------|
|                                                      |
|                                                      |
|                                                      |
|                                                      |
| Internal Resources                                   |
| Outlook Web Client (Office 365 Users)                |
| Voicemail                                            |
| Citrix Remote Gateway                                |
| Help Desk                                            |
| My Self Service                                      |
| Password Self-Service                                |
| <ul> <li>MNGI University - Student Login</li> </ul>  |
| MNGI University - Admin Login                        |
| Patient Education                                    |
| Clinical Practice Resources                          |
| Training Resources                                   |
| AMION User Guide / Outlook Syncing (par)             |
| AMION Access                                         |
| PolicyStat                                           |
| oneSOURCE                                            |
| CCFA "Take Steps - MN" Preview Video                 |
| <ul> <li>CCFA "Take Steps" National Video</li> </ul> |
| MNGI Employee/Family Member Colonoscopy Survey       |

**Step 7:** Once logged into Office 365, look at the bottom left corner of the screen and click on the calendar icon.

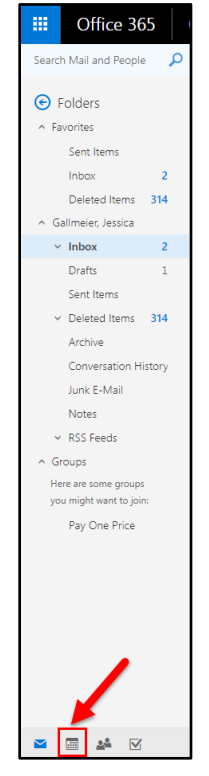

Step 8: Click on "Add calendar" near the top of the screen.

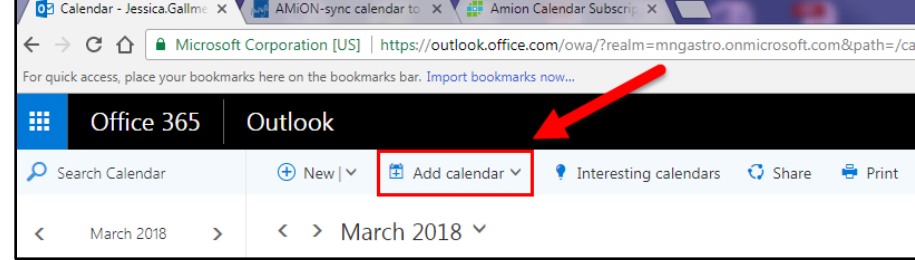

Step 9: Highlight and click on "From Internet" to launch a pop-up window.

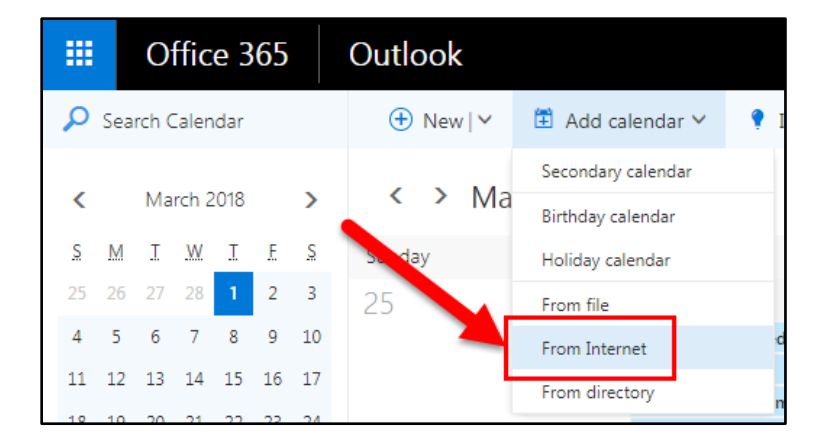

**Step 10:** In the pop-up window on the <u>right side of the screen</u>, first paste the AMiON link into the "Link to the calendar" field. Second, name the calendar in the "Calendar name" field. Finally click on "Save" to add the calendar.

| R Save X Discard                                                    |   |
|---------------------------------------------------------------------|---|
| 3<br>Calendar subscription<br>Subscribe online and keep up to date. |   |
| Link to the calendar                                                |   |
| http://www.amion.com/cgi-bin/ocs?Vcal=7.764&Lo=mngicall&Jd=7775     | 1 |
| Calendar name                                                       |   |
| AMION                                                               | 2 |
|                                                                     |   |

| < > March    | 2018 ~                                                  |                                                  |                                               |                                                          |                                               |          |
|--------------|---------------------------------------------------------|--------------------------------------------------|-----------------------------------------------|----------------------------------------------------------|-----------------------------------------------|----------|
| AMION        |                                                         |                                                  |                                               |                                                          |                                               |          |
| unday        | Monday                                                  | Tuesday                                          | Wednesday                                     | Thursday                                                 | Friday                                        | Saturday |
| 25           | 26                                                      | 27                                               | 28                                            | Mar 19                                                   | 2 🔆                                           | 3 🔆      |
|              | 8a PL Endo, 8a-12p                                      | 8a Admin Time, 8a-12p                            | 8a PL CL 2 RMS, 8a-12p                        | 8a CHN CL 2 RMS, 8a-12p                                  | 8a Keeley PDO, 8a-6p                          |          |
|              | 1p PL Endo, 1p-4p                                       | 1p BL CL 2 RMS, 1p-4p                            | 1p PL Endo, 1p-4p                             | 1p CHN CL 2 RMS, 1p-4p                                   |                                               |          |
| - <u>-</u> * | 5 🖨                                                     | 6                                                | 7                                             | 8                                                        | 9                                             | 10       |
|              | 8a BL Endo, 8a-12p                                      | 8a Admin Time, 8a-12p                            | 8a BL Endo, 8a-12p                            | 8a BL Endo, 8a-12p                                       | 8a EA Endo, 8a-12p                            |          |
|              | 1p BL CL 2 RMS, 1p-4p                                   | 1p BL Endo, 1p-4p                                | 1p BL CL 2 RMS, 1p-4p                         | 1p BL Endo, 1p-4p                                        | 1p EA Endo, 1p-4p                             |          |
| 1            | 12<br>8a CHN CL 2 RMS, 8a-12p<br>1p CHN CL 2 RMS, 1p-4p | 13<br>8a Admin Time, 8a-12p<br>1p BL Endo, 1p-4p | 14<br>8a BL Endo, 8a-12p<br>1p BL Endo, 1p-4p | 15<br>12a UHI WEEK NIGHT CALL, 5p-<br>8a BL Endo, 8a-12p | 16<br>8a BL Endo, 8a-12p<br>1p BL Endo, 1p-4p | 17       |
|              |                                                         |                                                  | 5p UHI WEEK NIGHT CALL, 5p-{                  | 1p BL Endo, 1p-4p                                        |                                               |          |
| 8            | 19                                                      | 20                                               | 21                                            | 22                                                       | 23                                            | 24       |
|              | 8a BL Endo, 8a-12p                                      | 8a BL CL 2 RMS, 8a-12p                           | 8a BL Endo, 8a-12p                            | 8a BL Endo, 8a-12p                                       | 8a Keeley PDO, 8a-6p                          |          |
|              | 1p BL CL 2 RMS, 1p-4p                                   | 1p BL Endo, 1p-4p                                | 1p BL CL 2 RMS, 1p-4p                         | 1p BL Endo, 1p-4p                                        |                                               |          |
|              |                                                         |                                                  |                                               |                                                          |                                               |          |
|              |                                                         |                                                  |                                               |                                                          |                                               |          |
| 15           | 26                                                      | 27                                               | 28                                            | 29                                                       | 30                                            | 31       |

Step 11: You will now see your AMiON calendar populated on your Office 365 calendar.

Step 12: Please note that the full calendar *may take time to sync* and display on your iPhone.

| ISprint LTE         | 🔅 1:25 PM        | * 3    | 8% 🔳 🤊 |
|---------------------|------------------|--------|--------|
| K March             | <b>=</b>         | Q      | +      |
| Thu Mar             | 1                |        |        |
| 8:00 AM<br>12:00 PM | CHN CL 2 RMS, 8  | 3a-12p | C      |
| 1:00 PM<br>4:00 PM  | CHN CL 2 RMS, 1  | p-4p   | Now    |
| Fri Mar 2           |                  |        |        |
| 8:00 AM<br>6:00 PM  | Keeley PDO, 8a-6 | òp     |        |
| Mon Mar             | 5                |        |        |
| 8:00 AM<br>12:00 PM | BL Endo, 8a-12p  |        |        |
| 1:00 PM<br>4:00 PM  | BL CL 2 RMS, 1p- | 4p     |        |
| Tue Mar             | 6                |        |        |
| 8:00 AM<br>12:00 PM | Admin Time, 8a-1 | 2p     |        |
| 1:00 PM<br>4:00 PM  | BL Endo, 1p-4p   |        |        |
| Today               | Calendars        |        | Inbox  |